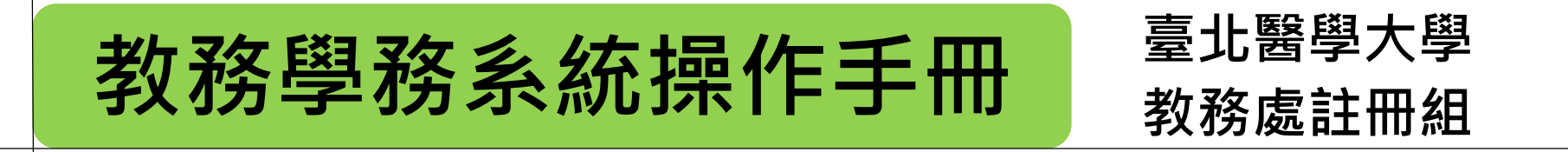

研究生學位考試申請 學生申請

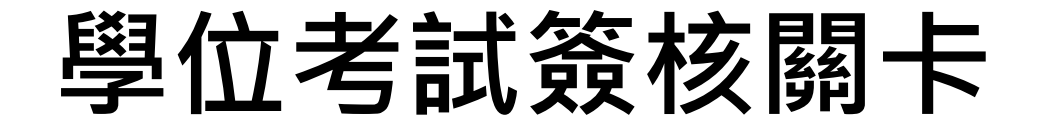

## ■ 申請時間依本校當學期行事曆及學位考試時程表辦理 ■ 各關簽核時程依當學期學位考試時程表辦理

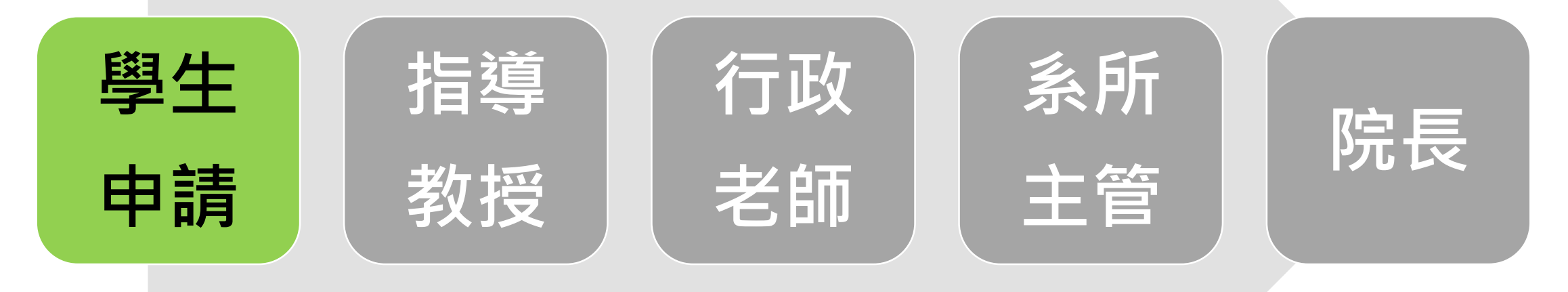

## 申請撤銷學位考試

## 申請異動學位考試委員

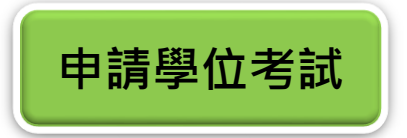

## ■登入教務學務系統(網址:<u>newacademic.tmu.edu.tw</u>)

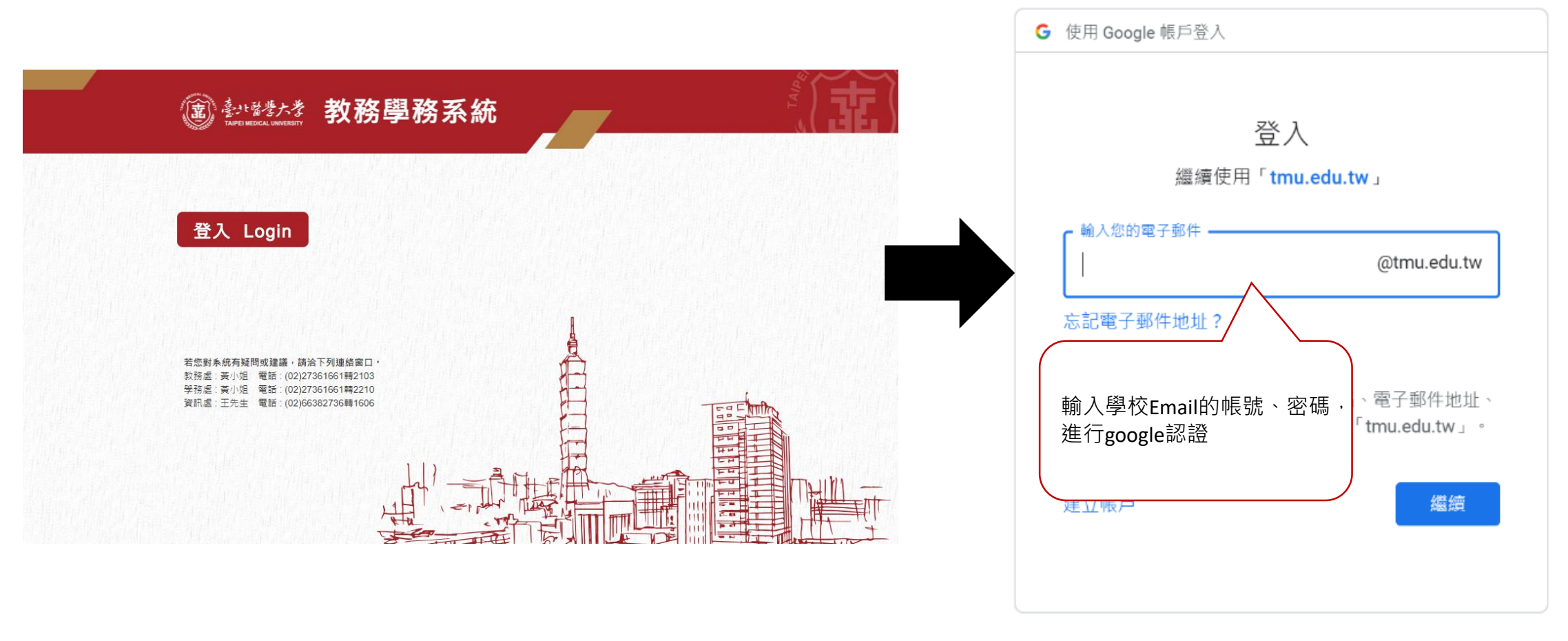

繁體中文 ▼ 說明 隱私權

條款

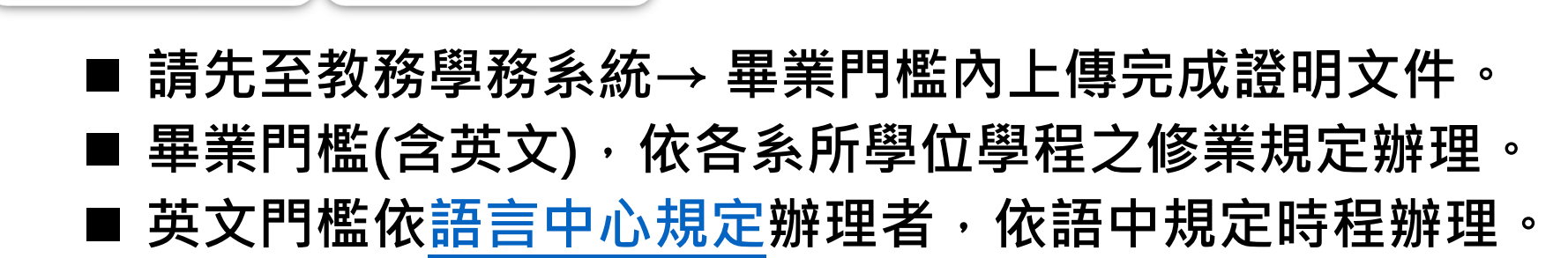

上傳畢業門檻

申請學位考試

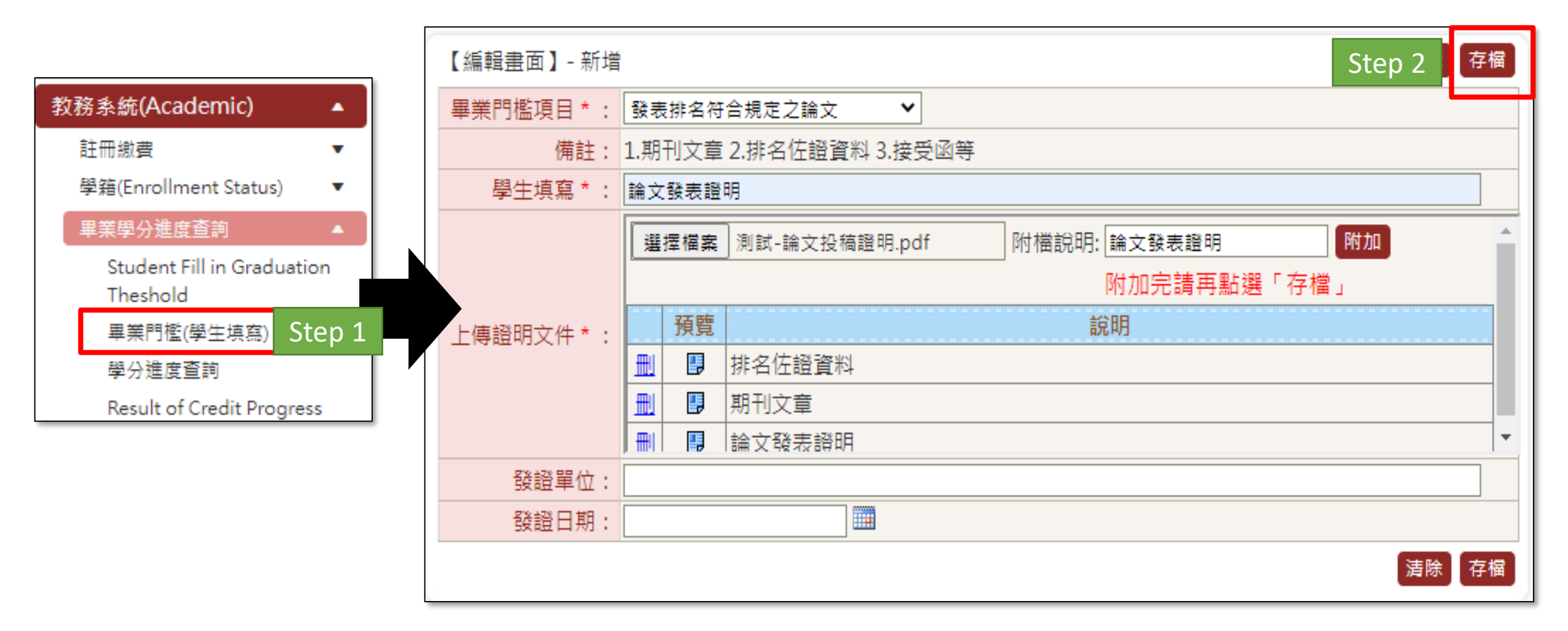

## ■點選教務系統→研究所學位考試→申請學位考試→新增

申請學位考試

| 查                                  | <b>Q</b> 查詢畫面                                                                                                    |                                                                                                    |
|------------------------------------|----------------------------------------------------------------------------------------------------|----------------------------------------------------------------------------------------------------|
| □顯示程式代碼                            |                                                                                                    | Step 2 新增 書除 查詢                                                                                                    |
| 教務系統(Academic) ▲                   | 學制別:碩士班                                                                                                    | 条所學位學程:藥學系碩士班 3                                                                                                    |
| 學籍(Enrollment Status) ▼            | 學號:                                                                                                    | 姓名:                                                                                                    |
| 抵免作業     ▼                         | 申請學年期:                                                                                                    | 審核狀態: 全部 🔰                                                                                                    |
| 成績(Score) ▼                        |                                                                                                    | •                                                                                                    |
| 畢業學分進度查詢(Credit ▼<br>Progress)     | DEG2010_申請學位考試                                                                                                    |                                                                                                    |
| 課程課務(Curriculum) ▼                 | 本頁全選本頁全不選刪除選取                                                                                                    | 【每頁 20 筆,第1 頁 共0頁 0 筆】                                                                                                    |
| 選課(Course Selection) ▼             | 查無符合資料!!                                                                                                    |                                                                                                    |
| 研究所學位考試(Graduation ▲ ●<br>Defense) | 本頁全選本頁全不選刪除選取                                                                                                    | 【每頁 20 筆 , 第 1 頁 共 0 頁 0 筆】                                                                                                    |
| 申請學位考試 Step 1                      |                                                                                                    |                                                                                                    |
| 申請考試委員異動                           |                                                                                                    | 【注意事項】                                                                                                    |
| 申請撤銷學位考試                           | <ol> <li>研究生申請學位考試須符合本校碩士及博士學位考試實施細題</li> <li>申請學位考試前,請務必詳閱所屬系所學位學程的修業規定</li> <li>研究生舉行學位考試時,須提供學位論文原創性比對報告予</li> <li>經系所學位學程暫准申請已舉行學位考試,但未符合畢業資</li> </ol> | 則第二條及選課須知第三條規定,應於申請學位考試前修畢「研究倫理」課程。<br>及學位考試說明會資訊,並至教務學務系統上傳畢業或學位考試門檻證明文件。<br>學位考試委員審議,比對系統請使用「Turnitin」軟體,未提供者不得舉行。<br>格者,以學位考試一次不及格論。 |
|                                    |                                                                                                    | Step 3 3 3 3 3 3 3 3 3 3 3 3 3 3 3 3 3 3 3                                                                                              |

### ■填寫申請資料→存檔→送出

### ■ 點選【畢業學分查詢】可開窗查詢畫面確認學分及門檻是否完成

| 【學生填寫資訊】                                                                                                    |                                                                                                    |                                                                                                    | 回查詢頁」清                                                                                                    | 除存榴送出   |
|----------------------------------------------------------------------------------------------------|----------------------------------------------------------------------------------------------------|----------------------------------------------------------------------------------------------------|----------------------------------------------------------------------------------------------------|---------|
| 學制 :                                                                                                    | 碩士班                                                                                                    | 条所學位學程:                                                                                               | 藥學系碩士班                                                                                                    |         |
| 年級:                                                                                                    | 2                                                                                                    |                                                                                                    |                                                                                                    |         |
| 指導教授:                                                                                                    |                                                                                                    | 共同指導教授:                                                                                               |                                                                                                    |         |
| <b>學號:</b>                                                                                                    |                                                                                                    | 姓名:                                                                                                   |                                                                                                    | 未於期限內送出 |
| 申請日期:                                                                                                    | 111/09/                                                                                                    | 審核狀態:                                                                                                 | 待審核                                                                                                    | 相同由善生助  |
| 是否取得指導教授同意<br>*:                                                                                                    | ●是○否                                                                                                    | 已透過Turnitin系統比對論文初稿(視系所規定要求勾選)*:                                                                      | ◉是○否                                                                                                    | 抗闯牛病人致  |
| 是否已修畢應修科目及相<br>關考核規定*:                                                                                                    | ●是○否 畢業學分查詢 研究                                                                                                    | 主申請學位考試須符合本校碩士及博士學位考試實施細則第二條及選課須知第三條規定,應於申請學位                                                         | 考試前修畢「研                                                                                                    | 究倫理」課程。 |
| 中文論文題目*:                                                                                                    | 測試測試測試測試測試測試測試測試測<br>試測試測試測試測試測試測試測<br>測試測試測試                                                                                                    | 則試測試測試測試測試測試測試測試測試測試測試測 ▲<br>式測試測試測試測試測試測試測試測試測試測試測試<br>▼                                             |                                                                                                    |         |
| 英文論文題目*:                                                                                                    | Test <u>Test Test Test Test Test Test</u><br>Test Test Test Test Test Test Test<br>Test Test                                                                                                    | Test Test Test Test Test Test Test Test                                                               |                                                                                                    |         |
|                                                                                                    | 選擇檔案 測試成績單授綱論文初                                                                                                    | 稿.pdf 附檔說明*: 論文初稿 附加                                                                                  |                                                                                                    |         |
| 年誌:2       共同指導教授:       共同指導教授:       株応指導教授:       株応指導教授:       株応期限         95:1       95:1       92:0       2:0       2:0       たたが期限         2000       2:0       2:0       2:0       2:0       2:0       2:0       2:0       2:0       2:0       2:0       2:0       2:0       2:0       2:0       2:0       2:0       2:0       2:0       2:0       2:0       2:0       2:0       2:0       2:0       2:0       2:0       2:0       2:0       2:0       2:0       2:0       2:0       2:0       2:0       2:0       2:0       2:0       2:0       2:0       2:0       2:0       2:0       2:0       2:0       2:0       2:0       2:0       2:0       2:0       2:0       2:0       2:0       2:0       2:0       2:0       2:0       2:0       2:0       2:0       2:0       2:0       2:0       2:0       2:0       2:0       2:0       2:0       2:0       2:0       2:0       2:0       2:0       2:0       2:0       2:0       2:0       2:0       2:0       2:0       2:0       2:0       2:0       2:0       2:0       2:0       2:0       2:0       2:0       2:0       2:0                       |                                                                                                    |                                                                                                    |                                                                                                    |         |
| 論文初稿及摘要附件上傳<br>* ·                                                                                                    | 副書       福士班       福士班       条所學位學程:       萬戶未成       ●       ●       ●       ●       ●       ●       ●       ●       ●       ●       ●       ●       ●       ●       ●       ●       ●       ●       ●       ●       ●       ●       ●       ●       ●       ●       ●       ●       ●       ●       ●       ●       ●       ●       ●       ●       ●       ●       ●       ●       ●       ●       ●       ●       ●       ●       ●       ●       ●       ●       ●       ●       ●       ●       ●       ●       ●       ●       ●       ●       ●       ●       ●       ●       ●       ●       ●       ●       ●       ●       ●       ●       ●       ●       ●       ●       ●       ●       ●       ●       ●       ●       ●       ●       ●       ●       ●       ●       ●       ●       ●       ●       ●       ●       ●       ●       ●       ●       ●       ●       ●       ●       ●       ●       ●       ●       ●       ●       ●       ●       ●       ●       ● |                                                                                                    |                                                                                                    |         |
| 【望生填寫資訊】         但 空田         2 の         2 の           「「「「「」」」」」」」         「「」」」」         ●         ●         ●         ●         ●         ●         ●         ●         ●         ●         ●         ●         ●         ●         ●         ●         ●         ●         ●         ●         ●         ●         ●         ●         ●         ●         ●         ●         ●         ●         ●         ●         ●         ●         ●         ●         ●         ●         ●         ●         ●         ●         ●         ●         ●         ●         ●         ●         ●         ●         ●         ●         ●         ●         ●         ●         ●         ●         ●         ●         ●         ●         ●         ●         ●         ●         ●         ●         ●         ●         ●         ●         ●         ●         ●         ●         ●         ●         ●         ●         ●         ●         ●         ●         ●         ●         ●         ●         ●         ●         ●         ●         ●         ●         ●         ●         ●         ●         < |                                                                                                    |                                                                                                    |                                                                                                    |         |
|                                                                                                    | ■ ■ 論文初稿                                                                                                    |                                                                                                    | 回音詞見、強化、然此     送出       泉所學位學程: 葉學糸碩士班       共同指導数提:       姓名:       一個名       一個名       一四名 </td <td></td> |         |
|                                                                                                    |                                                                                                    |                                                                                                    |                                                                                                    |         |
|                                                                                                    | 1. 研究生申請學位考試須符合本校                                                                                                    | 碩士及博士學位考試實施細則第二條及選課須知第三條規定,應於申請學位考試前修畢「研究倫理」課                                                         | !程。                                                                                                    |         |
| 计查声语:                                                                                                    | 2. 申請學位考試前請務必詳閱所屬                                                                                                    | 系所學位學程的修業規定及學位考試說明會資訊,並上傳證明文件至「畢業學分進度查詢」→「上傳畢<br>提供關始論立區創始比對報告予關位考試委員需議,比對多位講使用「Turneitin」 勘驗,主提供为了得到 | 業或學位考試門<br>開行:                                                                                                    | 檻」。     |
| 注息争坝:                                                                                                    | <ol> <li>5. 研究主於單行掌位考試時,務約</li> <li>4. 經系所學位學程暫准申請已舉行</li> </ol>                                                                                                    | 旋齿字证确又尽到江山到叛百了字证为武安良香藏,山到系統萌使用,iurniun」 蚁窟,木旋洪省不得。<br>學位考試, 但未符合畢業資格者, 以學位考試一次不及格論。                   | <b>₽</b> 1]°                                                                                                    |         |

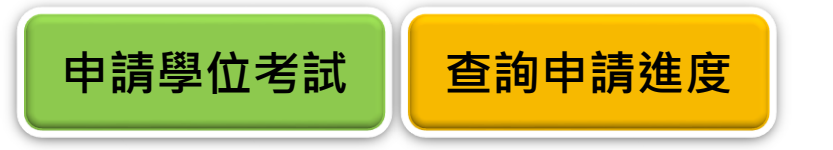

- ■送出後可回查詢頁,點選「簽核流程」可查閱簽核進度。點選「詳」可查閱 已填寫之資料。
- ■各關訂有規定之簽核時間,依本校當學期學位考試時程表辦理。

|        | 申請學 年期 | 申請日期 | 學號 | 22 20000000000000000000000000000000000                                                                       | 。<br>                                   | 審核狀<br>態 |
|--------|--------|------|----|----------------------------------------------------------------------------------------------------|-----------------------------------------|----------|
| 註 簧核流程 | 範例     | 範例   | 範例 | 測試測試測試測試測試測試測試測試測試測試測試測試測試測試測試測試測試測<br>試測試測試測試測試測試測試測試測試測試測試測試測試測試測試測試測<br>測試測試測試測試測試測試測試測試測試測試測試測試測試測試測試測試測 | Test Test Test Test Test Test Test Test | 經辦中      |

申請單編號:111D100006 簽核流程:04-學位考試申請審核\_碩士

》FLO3020\_查詢簽核流程

| 簽核狀況 | 簽核日期               | 關卡說明 | 簽核單位   | 簽核人 | 簽核意見 |
|------|--------------------|------|--------|-----|------|
|      | 111/09/13 11:29:56 | 學生申請 | 藥學系碩士班 | 範例  | 送出   |
|      |                    | 指導老師 | 藥物科學學科 | 範例  |      |
| 卡簧核  |                    | 行政老師 | 藥物科學學科 | 範例  |      |
| 卡簧核  |                    | 單位審查 | 註冊組    | 範例  |      |
|      |                    | 糸所主管 | 藥學系碩士班 | 範例  |      |

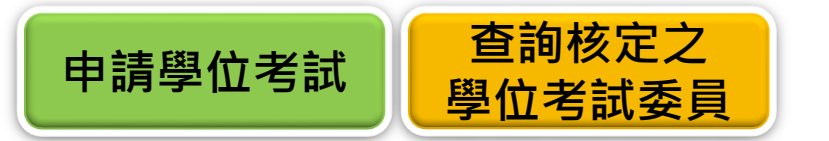

■ 經各關簽核通過同意申請學位考試者,註冊組公文簽報名冊至長官核定,核 定後,點選「詳」可查詢核定之學位考試委員。

|   |      | 申請學<br>年期 | 申請日期 | 學號 | 中文論文題目                                     | 英文論文題目                                  | 審核狀<br>態 |
|---|------|-----------|------|----|--------------------------------------------|-----------------------------------------|----------|
| 詳 | 簽核流程 | 範例        | 範例   | 範例 | 測試測試測試測試測試測試測試測試測試測試測<br>試測試測試測試測試測試測試測試測試 | Test Test Test Test Test Test Test Test | 通過       |

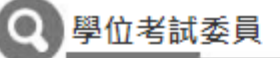

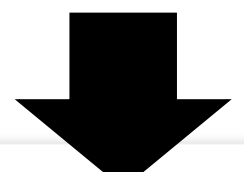

【校內4位/校外3位/共7位】

| 委員身分   | 校內/外 | 委員姓名  | 服務機構   | 所屬單位   | 教職/職稱 | 已符合法規規定之委員資格 |
|--------|------|-------|--------|--------|-------|--------------|
| 指導教授   | 校內   | 陳〇〇   | 臺北醫學大學 | 口腔衛生學系 | 教授    | V            |
| 共同指導教授 | 校內   | 吳 OO  | 臺北醫學大學 | 牙體技術學系 | 助理教授  | 須經系所學位學程會議通過 |
| 共同指導教授 | 校內   | 300 避 | 臺北醫學大學 | 牙醫學系   | 名譽教授  | V            |
| 召集人    | 校外   | 孫芊芊   | 國立臺灣大學 | 護理學系   | 教授    | V            |
| 考試委員   | 校外   | 林佳佳   | 國立臺灣大學 | 護理學系   | 教授    | V            |
| 考試委員   | 校外   | 劉〇〇   | 中國醫藥大學 | 牙醫學系   | 教授    | V            |
| 考試委員   | 校內   | 林〇〇   | 臺北醫學大學 | 牙醫學系   | 臨床副教授 | 須經糸所學位學程會議通過 |

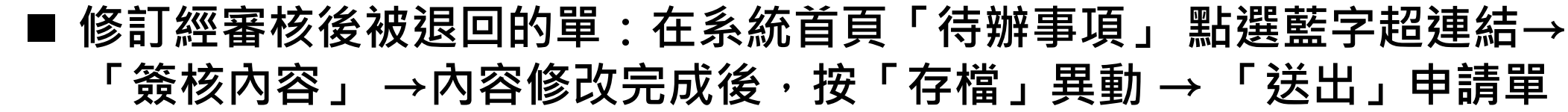

修訂被退回的單

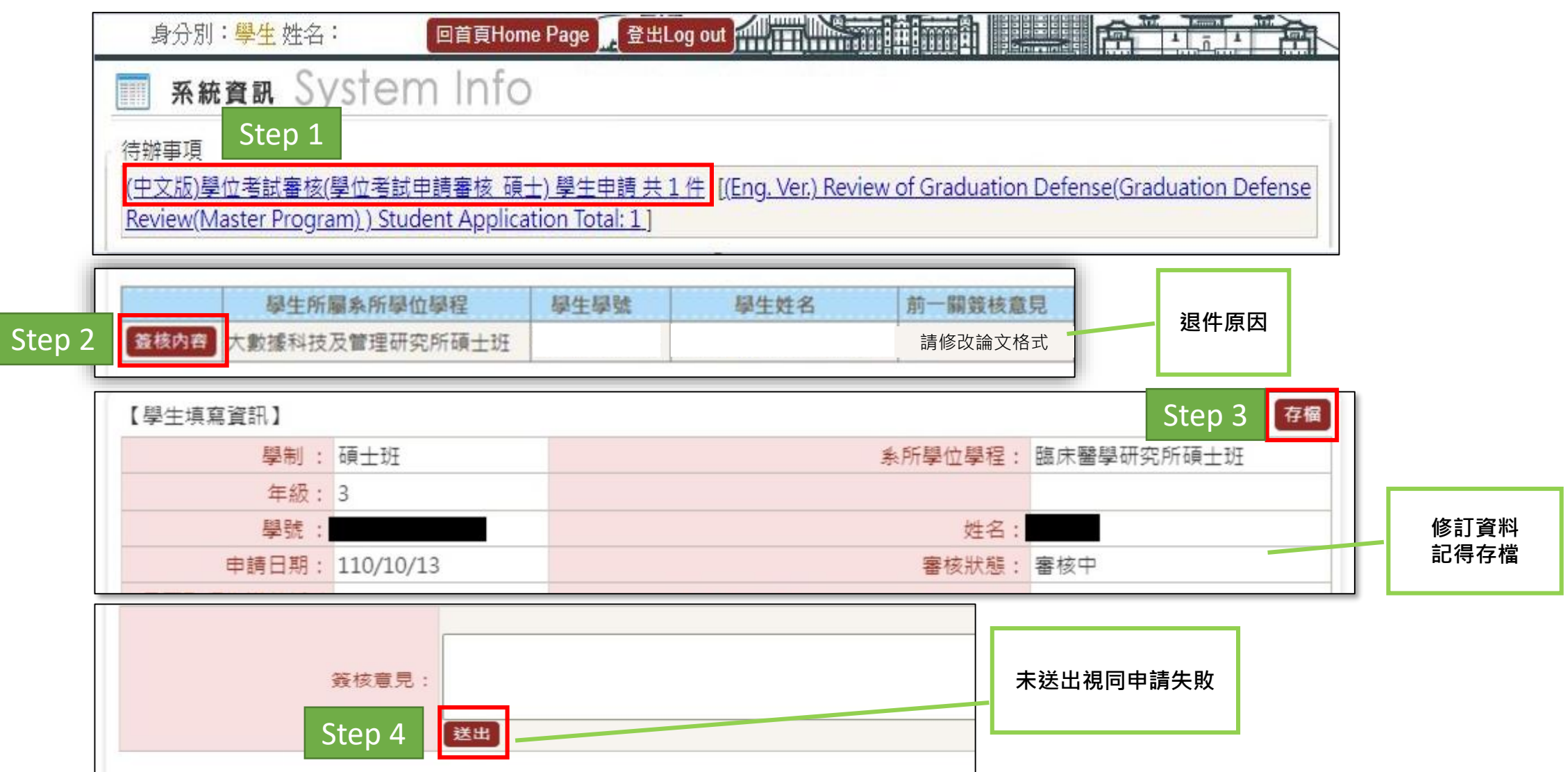

## 申請撤銷學位考試

## 申請異動學位考試委員

## 申請撤銷學位考試

### ■學位考試申請已核定者,因故無法舉行,則須申請撤銷。請點選「申請撤銷 學位考試」→點選「申請」→填寫原因→點選「送出」至下一關

| 查 1                                              | 申請學 申請日<br>年期     | 期學號                                    | 中文論文題目                                     | 英文論文題                                                                              |                                                                                             | 審核<br>狀態    |
|--------------------------------------------------|-------------------|----------------------------------------|--------------------------------------------|------------------------------------------------------------------------------------|---------------------------------------------------------------------------------------------|-------------|
| □顯示程式代碼<br>教務系統(Academic) ▲                      | Step 2            | 範例                                     | 測試測試測試測試測試測試測試測試測試測試測試測試測<br>測試測試測試測試測試測試測 | Test Test Test Test Test Test Test Test<br>Test Test Test Test Test Test Test Test | t Test Test Test Test Test Test Test<br>t Test Test Test Test Test Test<br>t Test Test Test |             |
| 學籍(Enrollment Status) ▼<br>抵免作業 ▼<br>成績(Score) ▼ |                   | )<br>学位考試申請                            |                                            |                                                                                    | Stop 1                                                                                      | 送出          |
| 平未学分延度重詞(Credit ▼<br>Progress)                   | 、編輯畫回】- 奉<br>學制 : | 本員科-新唱<br>碩士班                          |                                            | <u>条</u> 所學位學程:                                                                    | SLEP 4<br>藥學系碩士班                                                                            | <u>, хщ</u> |
| 課程課務(Curriculum) ▼                               | 學號:               | 範例                                     |                                            | 姓名:                                                                                | 範例                                                                                          |             |
| 選課(Course Selection) ▼                           | 年級:               | 2                                      |                                            |                                                                                    |                                                                                             |             |
| 研究所學位考試(Graduation ▲<br>Defense)                 | 申請學位考試日<br>期:     | 範例                                     |                                            | 學位考試申請審核狀態:                                                                        | 審核同意                                                                                        |             |
| 申請學位考試 申請考試委員異動                                  | 中文論文題目<br>* :     | 測試測試測試測!<br>試測試測試測試測:                  | 試測試測試測試測試測試測試測試測試測試測試測<br>則試測試             | 試測試測試測試測試測試測試測試測                                                                   | 試測試測試測試測試測試測                                                                                | 【測試測        |
| 申請撤銷學位考試 Step 1                                  | 英文論文題目<br>* :     | Test Test Test Te<br>Test Test Test Te | st Test Test Test Test Test Test Test Te   | Test Test Test Test Test Test Test Test                                            | est Test Test Test Test Test Test Te                                                        | est Test    |
|                                                  | 是否撤銷·             | ■撤緩(由請撤給                               |                                            | <u>指導教</u> 授:                                                                      | 範例                                                                                          |             |
|                                                  | 撤銷原因:             | 論文不及完成                                 | Step 3                                     | (請敘明撤銷原因)                                                                          |                                                                                             |             |

### ■送出後點選「簽核流程」,可查閱簽核進度

DEG2080\_撤銷學位考試申請

申請撤銷學位考試

| 學制:       | 碩士班                                     | 系所學位學程:                    | 藥學系碩士班                                   |
|-----------|-----------------------------------------|----------------------------|------------------------------------------|
| 年級:       | 2                                       |                            |                                          |
| 指導教授:     | 範例                                      | 共同指導教授:                    | 範例                                       |
| 學號:       | 範例                                      | 姓名:                        | 範例                                       |
| 申請學位考試日期: | 範例                                      | 學位考試申請審核狀態:                | 審核同意                                     |
| 中文論文題目*:  | 測試測試測試測試測試測試測試測試測試測試測試測試測試測試測試測試測試測     | 測試測試測試測試測試測                | 式測試測試測試測試測試測試測調測調測                       |
| 英文論文題目*:  | Test Test Test Test Test Test Test Test | Test Test Test Test Test T | est Test Test Test Test Test Test Test T |
| 是否撤銷:     | ☑ 撤銷(申請撤銷日期:)                           | 指導教授:                      |                                          |
| 撤銷原因:     | 論文不及完成                                  | (請敘明撤銷原                    | (因)                                      |

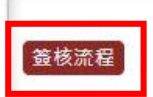

申請單編號:111D300001

簽核流程:03-學位考試撤銷申請\_碩士

#### FLO3020\_查詢簽核流程

| 簧核狀況 | 簽核日期               | 關卡說明        | 簽核單位   | 簽核人 | 簽核意見 |
|------|--------------------|-------------|--------|-----|------|
| 已簽核  | 111/09/13 13:16:40 | 學生申請        | 藥學系碩士班 | 範例  | 送出   |
|      |                    | 指導老師        | 藥物科學學科 | 範例  |      |
| 未簽核  |                    | 行政老師        | 藥物科學學科 | 範例  |      |
| 未簽核  |                    | <u>条所主管</u> | 藥學系碩士班 | 範例  |      |
| 未簽核  |                    | 註冊組         | 註冊組    | 範例  |      |
| 未簽核  |                    | 註冊組組長       | 註冊組    | 範例  |      |
| 未簽核  |                    | 教務長         | 教務處    | 範例  |      |

## 申請撤銷學位考試

## 申請異動學位考試委員

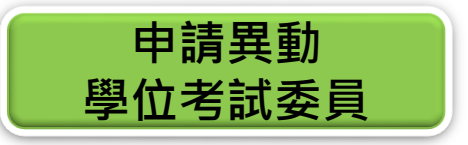

### ■學位考試申請已核定者,委員因故無法出席,則須申請考試委員異動。請點 選「申請考試委員異動」→點選「新增」→確認已取得指導教授同意

| 查                            | 1.7      | <b>④</b> 查詢畫面      |                 |
|------------------------------|----------|--------------------|-----------------|
| □顯示程式代碼                      | 2        |                    | Step 2 新増 清除 查詢 |
| 教務系統(Academic)               | <b>^</b> | 申請聯年期:1111         | 學制別: 碩士班        |
| 學籍(Enrollment Status)        | •        | 品語 D完 : 高廠 品語 D完   | 糸所墨位墨程:藥墨系碩十班   |
| 抵免作業                         | •        | 期最小 14201100002    | 州々、工物物          |
| 成績(Score)                    | •        | 005%; 101301109002 | 姓伯,王朝伯          |
| 畢業學分進度查詢(Credit<br>Progress) | •        |                    |                 |
| 課程課務(Curriculum)             | - (      |                    |                 |
| 選課(Course Selection)         | •        | CDEC2060 注意更頂      |                 |
| ,<br>研究所學位考試(Graduation      | •        | DEG2080_注意事項       |                 |
| Defense)                     |          |                    |                 |
|                              |          |                    |                 |
| 申請考試委員異動 Ste                 | ep 1     | Step 3 回我          | 已取得指導教授同意委員異動   |
| 申請撤銷學位考試                     |          |                    |                 |
|                              |          |                    |                 |

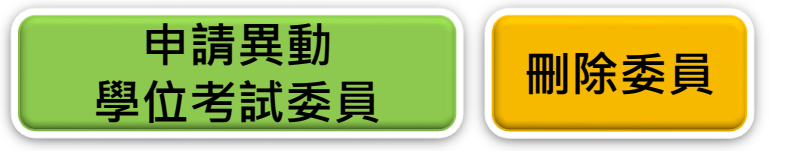

### ■填寫申請原因→勾選無法出席之委員→點選「註記刪除」

■倘要取消刪除,請再勾選一次,點選「取消異動」

| 務學務                 | 系統<br><sup>回首頁Home</sup>              | Page 출비           | 35.236.174.53 說<br>確定刪除 1 筆資料?? |                              | 確定 取消               |                                |              |       |
|---------------------|---------------------------------------|-------------------|---------------------------------|------------------------------|---------------------|--------------------------------|--------------|-------|
| EG2060_學生申          | 請資料                                   |                   |                                 | _                            |                     |                                |              |       |
| 盟<br>生申請資訊】         |                                       |                   |                                 |                              |                     | E                              | 回查詢頁 送出      |       |
| 學制:                 | 碩士班                                   |                   |                                 | 系所學位學程                       | : 藥學系碩士班            |                                |              |       |
| 學號:                 | 範例                                    |                   |                                 | 姓名                           | : 範例                |                                |              |       |
| 申請學位考試日<br>期:       | 範例                                    | 學位考試申請審核狀態: 審核同意  |                                 |                              |                     |                                |              |       |
| ·文論文題目*:            | 測試測試測試測試測試》<br>試測試測試                  | 則試測試測試測訪          | 试測試測試測試測試                       | 測試測試測試測試測試測                  | (測試測試測試測試測          | 測試測試測試測試測                      | 试測試測試測       |       |
| 这論文題目*:             | Test Test Test Test Test<br>Test Test | Test Test Test Te | st Test Test Test Te            | est Test Test Test Test Test | Test Test Test Test | t Test Test Test Test Te       | est Test     |       |
| 申請原因*:              | <u> </u>                              | E.                |                                 | Step 4                       |                     |                                |              |       |
| 動學位考試委員<br>記删除 新增委員 | ■<br>取消異動<br>중号自公                     | 统动力               | 关宫州夕                            | 阳已家女批社共                      | 花扇碧丛                | \$//\ <b>1940 / 1940 \$3</b> 2 | 口然今注册指中立亲导突攻 | 图般刀在1 |
| 」 甲胡共動              |                                       | 校内                | 安貝姓名                            | 加防腐陣                         | が周期<br>華物利 関 関 利    | 学X 和助/ 和助/ 特别                  | し付口法規規定之安員貢俗 | 四进口乐人 |
|                     | 共同指導教授                                | 校内                | 林 0.0                           | 臺北醫學大學                       | 牛藥學研究所              | 副教授                            | V            |       |
| Step 5              | 召集人                                   | 校外                | 孫芊芊                             | 國立臺灣大學                       | 護理學系                | 教授                             | V            | 召集人   |
| Step 3              | 老試委冒                                  | 校内                | 謝〇〇                             | 臺北醫學大學                       | 蓬物科學學科              | 副教授                            | V            |       |
| 1                   |                                       |                   | Harro C                         |                              | NIK 157 1-1-2-1-1   | MJ-JAJA                        |              |       |

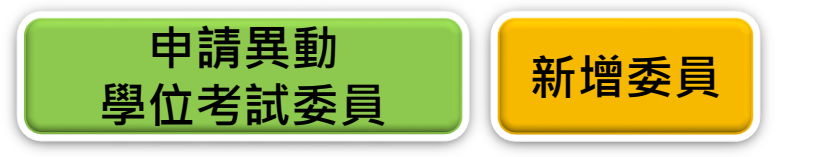

### ■新增替換之委員→點選「新增委員」→選擇校內/外→以名字搜尋→點選「帶回」→ 「推薦選取委員」存檔。校內老師基本資料來自人資處資料庫,無法自本系統變更。

| 註 | 記刪除 新增委員 | 取消異動 Step 1 |      |      |        |        |       |              |       |
|---|----------|-------------|------|------|--------|--------|-------|--------------|-------|
|   | 申請異動     | 委員身分        | 校內/外 | 委員姓名 | 服務機構   | 所屬單位   | 教職/職稱 | 已符合法規規定之委員資格 | 圈選召集人 |
|   |          | 指導教授        | 校內   | 900億 | 臺北醫學大學 | 藥物科學學科 | 教授    | V            |       |
|   |          | 共同指導教授      | 校內   | 林〇〇  | 臺北醫學大學 | 生藥學研究所 | 副教授   | V            |       |
|   | 刪除       | 召集人         | 校外   | 孫芊芊  | 國立臺灣大學 | 護理學系   | 教授    | V            | 召集人   |
|   |          | 考試委員        | 校內   | 謝OO  | 臺北醫學大學 | 藥物科學學科 | 副教授   | V            |       |
|   |          | 考試委員        | 校內   | 李00  | 臺北醫學大學 | 藥物科學學科 | 副教授   | V            |       |

| Step 2  | 委員姓名* | Step 3         | 服務機構*: | 所屬單位 * :                                |
|---------|-------|----------------|--------|-----------------------------------------|
| 校内▼     | 唐00   | <b>搜</b> 尋 富北醫 | 學大學    | 國際醫學研究博士學位學程                            |
|         | 教職:   |                |        |                                         |
|         | 助理教授  |                |        |                                         |
|         |       |                |        |                                         |
|         |       |                |        |                                         |
|         |       |                |        |                                         |
| top 1   |       |                | [:     | ]【每頁 20 筆,第 1 頁 共 1 頁 1                 |
| tep 4 🙀 | 名服務機構 | 所屬單位           | []<br> | L] 【每頁 20 筆 , 第 1 頁 共 1 頁 1 章<br>符合委員資格 |

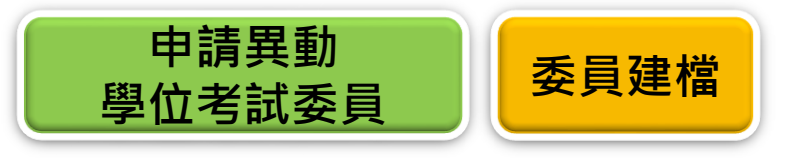

## 請先選擇「校內/校外」→輸入姓名→點選「搜尋」 Step 1 自行新増委員 校內/外\*: 委員姓名\*: 服務機構\*: 所屬單位\*: 校外 ✓ 林佳佳 搜尋

| 【編輯畫面】 | - 新瑁         | Step 3                                                                                                    | 存             |
|--------|--------------|----------------------------------------------------------------------------------------------------|---------------|
| 身分     | 證字號/居留證號:    | 聘任条所: E1400-臨床醫學研究所                                                                                                    | ×             |
|        | 委員姓名*:       | 林佳佳                                                                                                    |               |
|        | 服務機構*:       | 國立臺灣大學<br>例:國立臺灣大學                                                                                                    | 範             |
| 甲又版    | 所屬單位*:       |                                                                                                    | 童             |
|        | 教職/職稱 * :    | 教授 範例:副教授(若無合適職稱,請自行輸入)                                                                                                    |               |
|        | Name :       | Lin, Jia-Jia                                                                                                    |               |
| 英文版(有需 | Institute :  | National Taiwan University<br>例:National Taiwan University                                                                                                    | 範             |
| 求者填寫)  | Department : | School of Nursing Step 2<br>例: School of Nursing                                                                                                    | 範             |
|        | Ttile :      | Professor 範例: Professor(Please choose one or key in words directly                                                                                                    | )             |
|        |              | 以下列資格擔任委員須經系所務會議核定並提供註冊組會議紀錄備查<br>博士班:第5-8項<br>碩士班:第7-8項                                                                                                    |               |
| 符合     | 法規之委員資格 * :  | <ul> <li>1.現任或曾任教授者</li> <li>2.擔任中央研究院院士、現任或曾任中央研究院研究員者(不含國家衛生研究院、中醫藥等機關)</li> <li>3.現任或曾任副教授者</li> <li>4.現任或曾任中央研究院副研究員者(不含國家衛生研究院、中醫藥研究所等機關)</li> <li>5.現任或曾任即理教授者</li> <li>6.現任或曾任中央研究院助研究員者(不含國家衛生研究院、中醫藥研究所等機關)</li> <li>7. 獲有博士學位,且在學術上著有成就</li> <li>8. 研究領域屬於稀少性或特殊性學科或屬專業實務,且在學術上或專業上著有成就</li> </ul> | €研 <u>究</u> 戶 |

| 先選擇「校內/校外」→輸入姓名→點選「搜尋」 Step 4 |      |     |        |  |       | 自行新增委 |
|-------------------------------|------|-----|--------|--|-------|-------|
| 校內/外*:                        | 委員姓: | 名*: | 服務機構*: |  | 所屬單位* | :     |
| 校外❤                           | 林佳佳  | 搜尋  | 國立臺灣大學 |  | 護理學系  |       |

■ 在校外資料庫內找無委員 資料時,請點選「自行新 增委員」→填寫資料後 點選「存檔」→資料帶回 原畫面後,再點選「推薦 選取委員」存檔

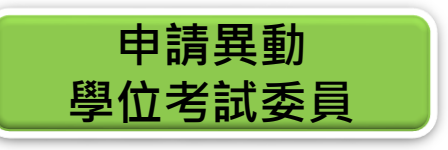

### ■確認資料正確後,點選「送出」至下一關。

■註記「須經系所學位學程會議通過」之委員,須由系所召開會議審查,請聯繫系所 辦公室。新增委員數量須等同於刪除委員數量,倘要新增大於簽報的委員總數,請 聯繫系所辦公室,以公文重新簽報學位考試委員名冊。

| 壆制                                       | : 荷十研                                                   |                              |                                              |                                                                                                    | ▲所學位學程: 藥學系碩士母                                                         |                                                                                                    |                                                                                                    |              |  |  |
|------------------------------------------|---------------------------------------------------------|------------------------------|----------------------------------------------|----------------------------------------------------------------------------------------------------|------------------------------------------------------------------------|----------------------------------------------------------------------------------------------------|----------------------------------------------------------------------------------------------------|--------------|--|--|
| 四十 四十 四十 四十 四十 四十 四十 四十 四十 四十 四十 四十 四十 四 | 節例                                                      |                              |                                              |                                                                                                    | ホバチュター・ ポチホージュー                                                        |                                                                                                    |                                                                                                    |              |  |  |
| 手派                                       | , ¥61/3                                                 |                              |                                              |                                                                                                    | ×==                                                                    |                                                                                                    |                                                                                                    |              |  |  |
| 中調学並有政ロ期:                                | : 範例                                                    |                              |                                              |                                                                                                    |                                                                        | 學位考試申請審核狀態                                                                                             | : 審核同意                                                                                                    |              |  |  |
| 文論文題目 * :                                | : 測試測試測試測試<br>試測試測試                                     |                              |                                              |                                                                                                    |                                                                        |                                                                                                    |                                                                                                    |              |  |  |
| 文論文題目 *                                  | : Test Test Test Test<br>Test Test                      | Test Test Test               | t Test Test Test Te                          | st Test Test Test Test                                                                                     | Test Test Test Test Test Test Te                                       | st Test Test Test Test Te                                                                              | est Test Test Test st Test Test Test                                                                                                    |              |  |  |
|                                          | 3*: 豫芊芊委員因故無法出席                                         |                              |                                              |                                                                                                    |                                                                        |                                                                                                    |                                                                                                    |              |  |  |
| 中請原因:                                    | 8                                                       |                              |                                              |                                                                                                    | /                                                                      |                                                                                                    |                                                                                                    |              |  |  |
| 中請原因***<br>助學位考試委!<br>C刪除 新增委            | 員                                                       |                              |                                              |                                                                                                    |                                                                        |                                                                                                    |                                                                                                    |              |  |  |
| 中請原因<br>動學位考試委員<br>記刪除 新增委<br>申請異動       | 員 取消異動 委員身分                                             | 校内/外                         | 委員姓名                                         | 服務機構                                                                                                    | 所屬單位                                                                   | 教職/職稱                                                                                                  | 已符合法規規定之委員資格                                                                                                    | 圏選召集ノ        |  |  |
| 中請原因*<br>力學位考試委<br>2刪除 新增委<br>申請異動       | 員                                                       | <br>校内/外<br>校内               | 委員姓名<br>鄭OO                                  | 服務機構<br>臺北醫學大學                                                                                             | <u>所屬單位</u><br>藥物科學學科                                                  | 教職/職稱<br>教授                                                                                            | 已符合法規規定之委員資格<br>V                                                                                                    | 圏選召集人        |  |  |
| 申請原因 *<br>動學位考試委員<br>記刪除 新增委<br>申請異動     | 員<br>取消異動<br>委員身分<br>指導教授<br>共同指導教授                     | 校内/外<br>校內<br>校內             | 委員姓名<br>鄭OO<br>林OO                           | 服務機構           臺北醫學大學           臺北醫學大學                                                                     | 所屬單位         藥物科學學科         生藥學研究所                                     | 教職/職稱<br>教授<br>副教授                                                                                     | 已符合法規規定之委員資格       V       V                                                                                                    | 圈選召集人        |  |  |
| 中請原因 * :                                 | 員     取消異動        委員身分       指導教授     共同指導教授        召集人 | 校内/外<br>校内<br>校内<br>校内       | 委員姓名<br>鄭OO<br>林OO<br>孫芊芊                    | 服務機構           臺北醫學大學           臺北醫學大學           臺北醫學大學           國立臺灣大學                                   | 所屬單位         藥物科學學科         生藥學研究所         護理學系                        | 教職/職稱<br>教授<br>副教授<br>教授                                                                               | 已符合法規規定之委員資格       V       V       V       V       V                                                                                                    | 圏選召集ノ        |  |  |
| 中請原因*                                    | 員<br>取消異動<br>委員身分<br>指導教授<br>共同指導教授<br>召集人<br>Step 1    | 校内/外<br>校内<br>校内<br>校内<br>校内 | 委員姓名       鄭OO       林OO       孫芊芊       謝OO | 服務機構           臺北醫學大學           臺北醫學大學           臺北醫學大學           臺北醫學大學           臺北醫學大學                  | 所屬單位         藥物科學學科         生藥學研究所         護理學糸         藥物科學學科         | <ul> <li>教職/職稱</li> <li>教授</li> <li>副教授</li> <li>動教授</li> <li>副教授</li> <li>副教授</li> </ul>              | 已符合法規規定之委員資格         V         V         V         V         V         V         V         V         V         V         V         V         V         V         V         V         V         V         V         V         V         V         V         V         V         V         V          V         V         V | 圏選召集人<br>召集人 |  |  |
| 中請原因*                                    | 員<br>取消異動                                               | 校内/外<br>校内<br>校内<br>校内<br>校内 | 委員姓名<br>鄭OO<br>林OO<br>孫芊芊<br>謝OO<br>唐OO      | 服務機構           臺北醫學大學           臺北醫學大學           國立臺灣大學           臺北醫學大學           臺北醫學大學           臺北醫學大學 | 所屬單位       藥物科學學科       生藥學研究所       護理學糸       藥物科學學科       醫學教育暨人文學科 | <ul> <li>教職/職稱</li> <li>教授</li> <li>副教授</li> <li>勤投</li> <li>動教授</li> <li>副教授</li> <li>助理教授</li> </ul> | 已符合法規規定之委員資格         V         V         V         V         V         V         V         V         V         Q經系所學位學程會議通過                                                                                                    | 圏選召集ノ<br>召集人 |  |  |

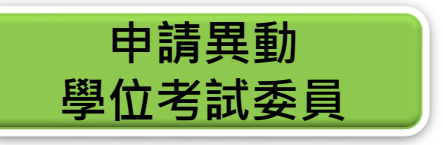

### ■送出後點選「簽核流程」,可查閱簽核進度

#### DEG2060\_學生申請資料

| 【學生申請資訊】  |                                         |                                          | 回查詢頁 送出                                 |
|-----------|-----------------------------------------|------------------------------------------|-----------------------------------------|
| 學制 :      | 碩士班                                     | 系所學位學程:                                  | 藥學系碩士班                                  |
| 年級:       | 2                                       |                                          |                                         |
| 指導教授:     | 範例                                      | 共同指導教授:                                  | 範例                                      |
| 學號 :      | 範例                                      | 姓名:                                      | 範例                                      |
| 申請學位考試日期: | 111/09/13                               | 學位考試申請審核狀態:                              | 審核同意                                    |
| 中文論文題目*:  | 測試測試測試測試測試測試測試測試測試測試測試測                 | 却試測試測試測試測試測試測試測試測試測試測試測試測試測試測試測試測試測試測試測  | 則試測試測試測試測試測試測試測試測試測試測試測                 |
| 英文論文題目*:  | Test Test Test Test Test Test Test Test | est Test Test Test Test Test Test Test T | Test Test Test Test Test Test Test Test |
| 申請原因 * :  | 豫芊芊委員因故無法出席<br>                         | h.                                       |                                         |

#### **Q** 異動學位考試委員

| 申請異  | 動委員身分  |              |                    |                  |                 |          |         |  |  |
|------|--------|--------------|--------------------|------------------|-----------------|----------|---------|--|--|
|      | 指導教授   |              |                    |                  |                 |          |         |  |  |
|      | 共同指導教授 |              | 中請車編號:111D300001   | 資核流程:03-學位考試撤銷甲請 |                 |          |         |  |  |
| □刪除  | 召集人    |              |                    |                  |                 |          |         |  |  |
| □ 新増 | 考試委員   | FLO3020 查詢簽核 | <b>亥</b> 流程        |                  |                 |          |         |  |  |
|      | 考試委員   |              |                    |                  |                 |          |         |  |  |
|      | 考試委員   |              |                    |                  |                 |          |         |  |  |
|      |        | 簧核狀況         | 簽核日期               | 關卡說明             | 簽核單位            | 簧核人      | 簽核意見    |  |  |
|      |        |              | 111/00/10 10:10:40 | 開生中華             | 林 B3 종, 7종 년 제품 | 2/5 /Tul | 322 (1) |  |  |

| 簧核狀況 | 簽核日期               | 關卡說明        | 簽核單位   | 簽核人 | 簽核意見 |
|------|--------------------|-------------|--------|-----|------|
| 已簽核  | 111/09/13 13:16:40 | 學生申請        | 藥學系碩士班 | 範例  | 送出   |
| 簽核中  |                    | 指導老師        | 藥物科學學科 | 範例  |      |
| 未簽核  |                    | 行政老師        | 藥物科學學科 | 範例  |      |
| 未簽核  |                    | <u>条所主管</u> | 藥學系碩士班 | 範例  |      |
| 未簽核  |                    | 註冊組         | 註冊組    | 範例  |      |
| 未簽核  |                    | 註冊組組長       | 註冊組    | 範例  |      |
|      |                    | 教務長         | 教務處    | 範例  |      |